## Information: Guest registration for people with no login credentials

No participation without prior registration!

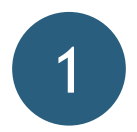

Create an account and confirm email

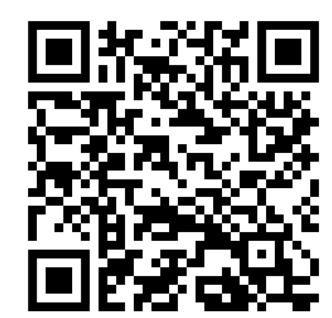

- You need an account to register for our events. Your account and all your personal information will be deleted after the event
- Click on "login" and "register as a guest" and enter your email address and a password of your choice
- You'll receive an email to confirm your account (please check your spam folder if you don't see it)

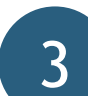

## Select International Finals and register as a guest

- In the list of events, choose the International Finals you will be participating in (you can also see the participating schools by clicking on the event)
- Click on "guest registration" and confirm your participation

| Events                                                                                                    | Registration for the International Finals                                                                                                    |
|----------------------------------------------------------------------------------------------------|----------------------------------------------------------------------------------------------------|
| International Finals Milan Tworks, NA202: 1989 breaks, NA202: 2980 Brance Consult of our of Selece Nill Rev pre can that al informations regarding the International Insu: | International Finalis Milan<br>Sandar, Santani Santani Santani Santani Santani Santani<br>Santani Santani Gungan Kulon<br>Santani Santani Santani Santani Santani Santani Santani Santani<br>Santani<br>Santani Santani Santani Santani Santani Santani Santani Santani Santani                                                                                                    |
|                                                                                                    | <section-header>Patripargn gamma<br/>Patripargn gamma<br/>Patripargn</section-header> |

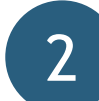

## Fill out the guest registration

- Log in using the account you just created
- Fill out the guest registration and click on "next"

|   | Personal information<br>Please enter your personal information below. The fields marked with * are required. |                            | - 1 |
|---|----------------------------------------------------------------------------------------------------|----------------------------|-----|
| 1 | first name *                                                                                                 | Title (e.g., "D.")         | - 1 |
| ł | Last name *                                                                                                  | Gender                     | · · |
|   | Select function *                                                                                            | Language (please select) * | -   |
|   | Batteral<br>Submit registration                                                                              |                            |     |
| • | Samua<br>Submit registration                                                                                 |                            |     |

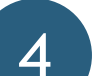

## Find event information and cancel

- You'll receive a confirmation of your registration by email
- All other information about the event, such as hygiene rules, the agenda, and the judges, will be accessible in the ProjectCommunity about one week before the event.
  - We will not be sending any further information by email
- If you need to cancel at short notice, please use the cancellation link in your confirmation email